# 家政技能培训操作指引

家政信用查服务员端(包括 APP 和支付宝小程序)增加线上家政 技能培训功能模块。本功能供平台内的家政服务员使用,用户可在线 学习、在线考核,通过考核后可获得线上技能培训合格证书。

#### 一、登录

#### 1.1 小程序进入

支付宝首页,搜索栏输入"家政信用查",选择家政信用查服 务员端进入。

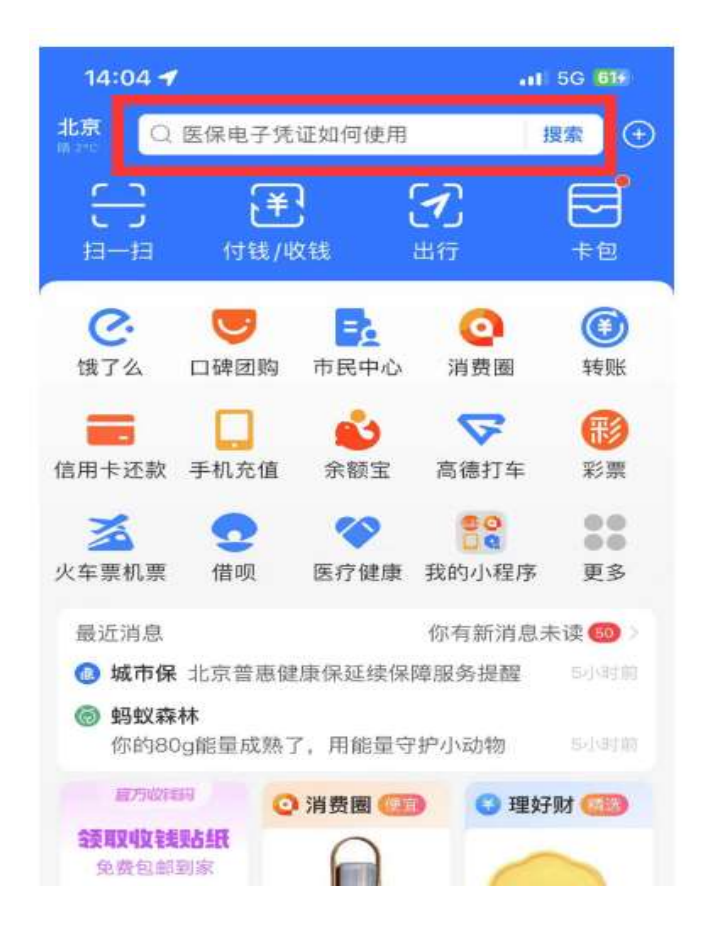

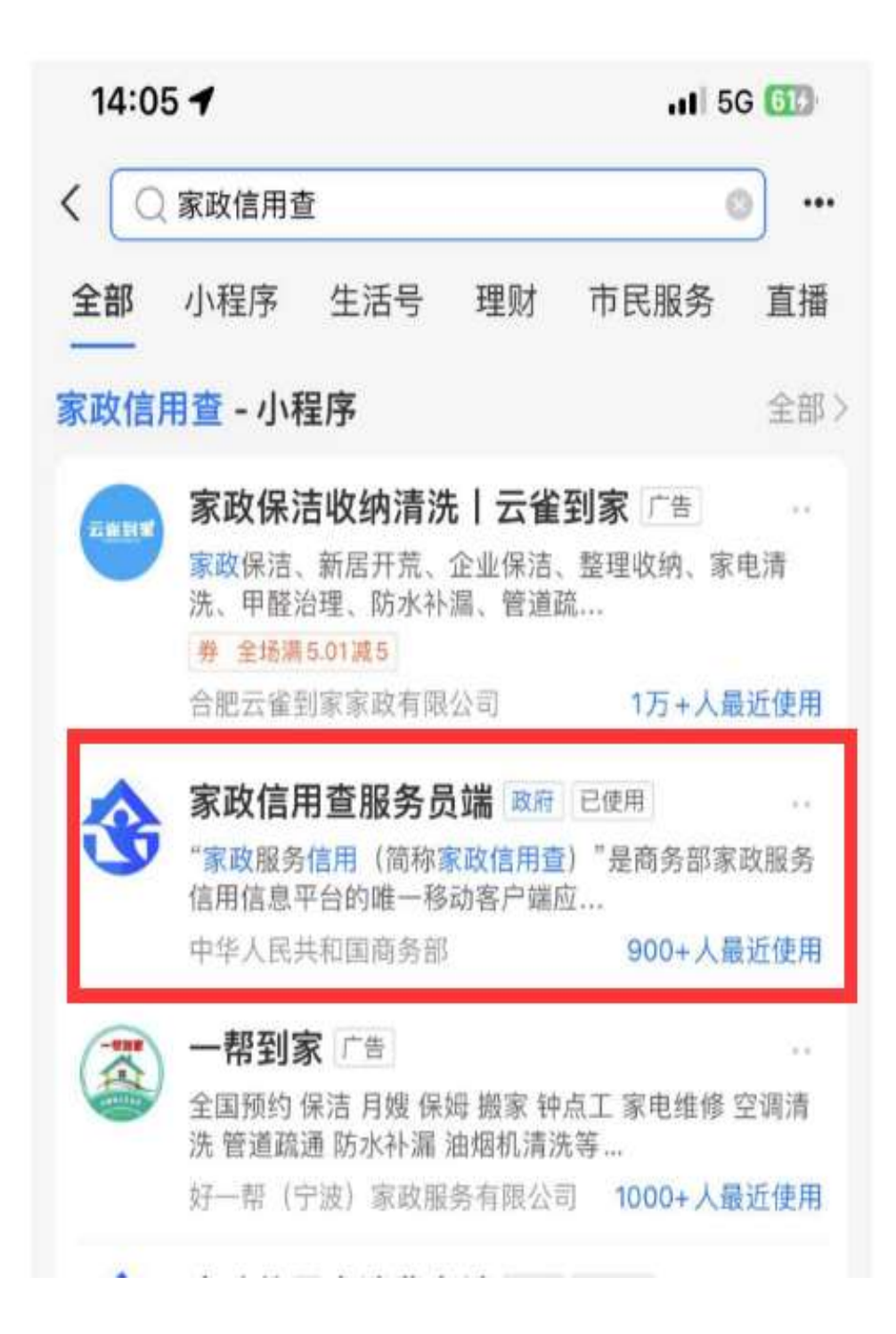

#### 1.2 登录/注册

点选"登录"功能键,可进入登录/注册界面,如已通过"家 政信用查"APP 注册用户,可使用原注册手机号登录,如首次登录 需由家政服务员所在企业先上传本人基本信息,然后进行注册。

如下图:

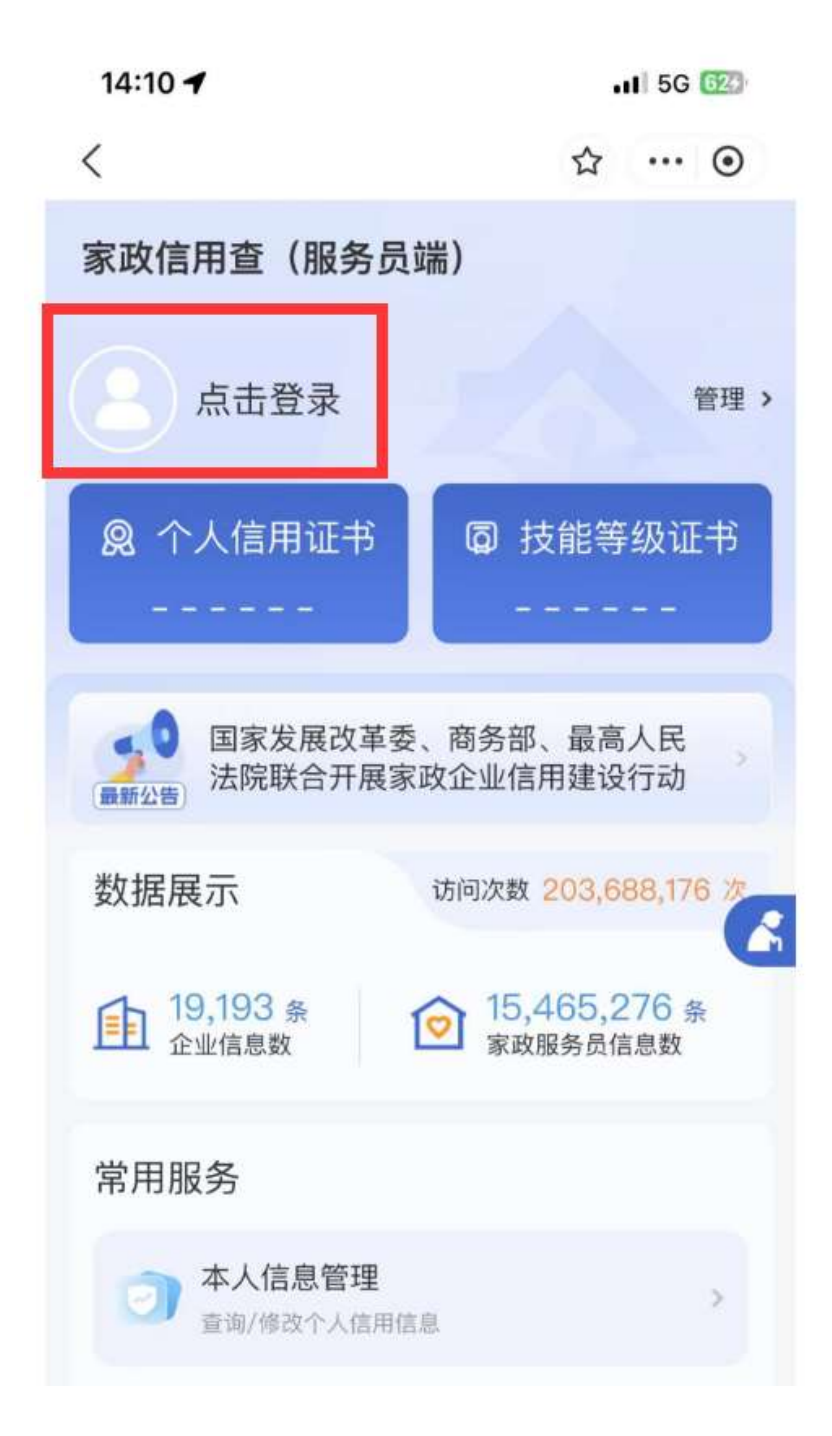

| 08:54 <del>-/</del> .11 5G 🚱                                                                         |  |
|----------------------------------------------------------------------------------------------------|--|
| <登录 ☆ … ⊙                                                                                            |  |
|                                                                                                    |  |
| □ 输入手机号                                                                                              |  |
| E 验证码 FREE EEEE                                                                                      |  |
| 请输入短信验证码                                                                                             |  |
| 获取验证码                                                                                                |  |
| 提示:首次登录请先注册,家政服务员需所<br>在企业先上传基本信息!<br>如您已通过家政信用查APP完成身份认证及<br>授权,可使用原注册手机号登录;如当时注<br>册时未使用手机号,需重新注册。 |  |
| 登录                                                                                                   |  |
| 注册                                                                                                   |  |
| 手机号变更                                                                                                |  |

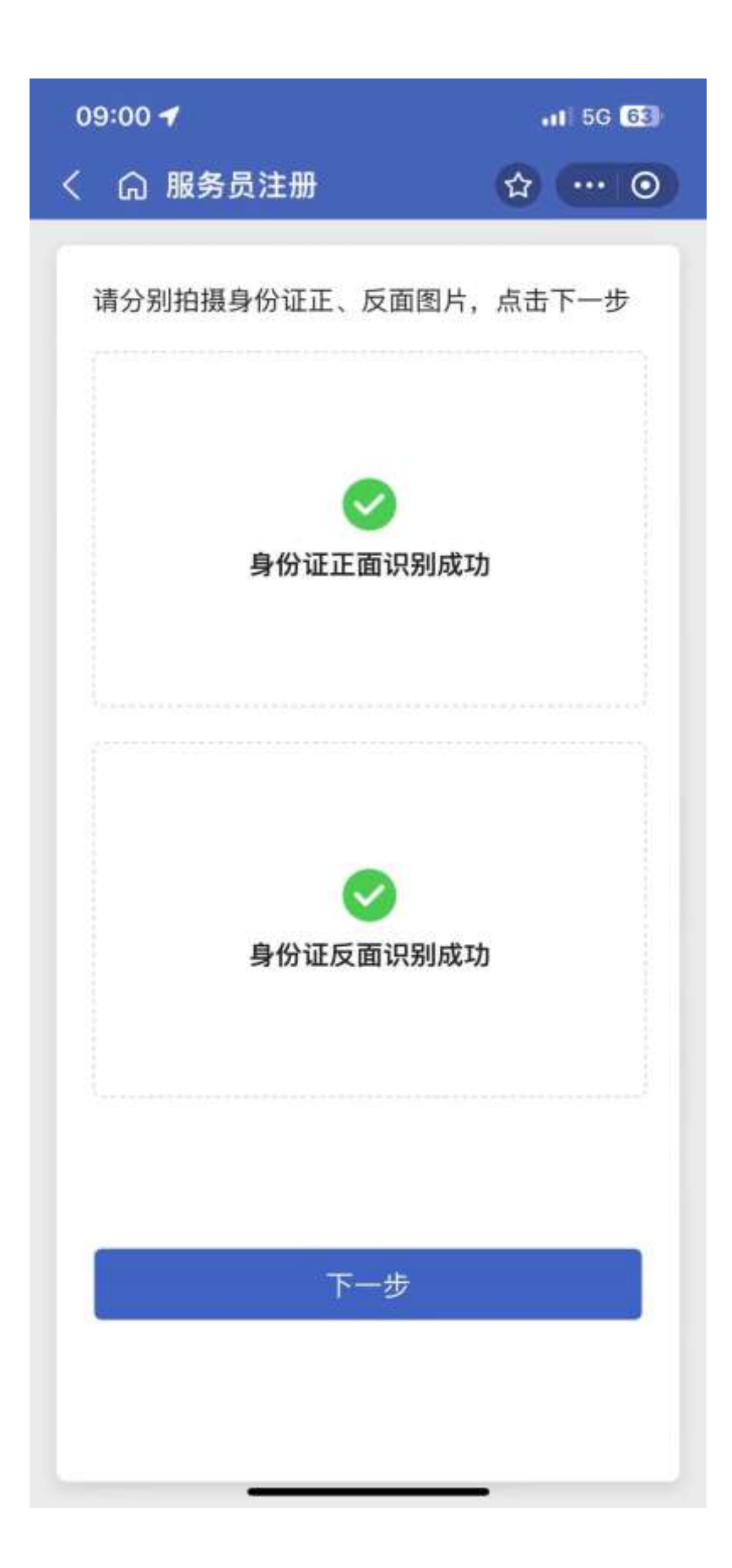

### 1.2.1 服务员注册

身份证经识别成功后,点击下一步进入"服务员注册界面",服 务员需录入本人手机号,填写验证码并提交。

| 09:01 🕇   |        |     | •11 5G <u>62</u>                      |
|-----------|--------|-----|---------------------------------------|
| く服务员法     | E₩     | ☆   | ••• •                                 |
| *请输入身     | 份证有效期结 | 速时间 |                                       |
| 2035/10   | )/28   |     |                                       |
| *请输入您     | 的手机号   |     |                                       |
| -         |        |     |                                       |
| *请输入验     | 证码     |     |                                       |
| 8qgak     |        | 80  | C C C C C C C C C C C C C C C C C C C |
| *请输入短信验证码 |        |     |                                       |
| 110527    |        | 已发送 | (42s)                                 |
|           |        |     |                                       |
|           | 下-     | 一步  |                                       |
|           | `      | /   |                                       |
| 1         | 2      | 3   | $\langle \times \rangle$              |
| 4         | 5      | 6   |                                       |
| 7         | 8      | 9   | 确定                                    |
|           | 0      |     |                                       |

### 1.2.2 人脸识别

提交注册信息后,需按提示完成相应动作,配合完成人脸识别,如下图:

09:01

1 5G G

X

拿起手机,眨眨眼

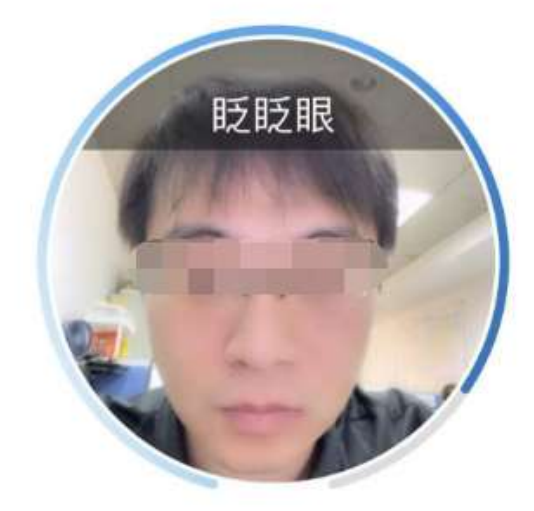

家政服务员可根据实际情况,选择本人所属企业(可多选)。

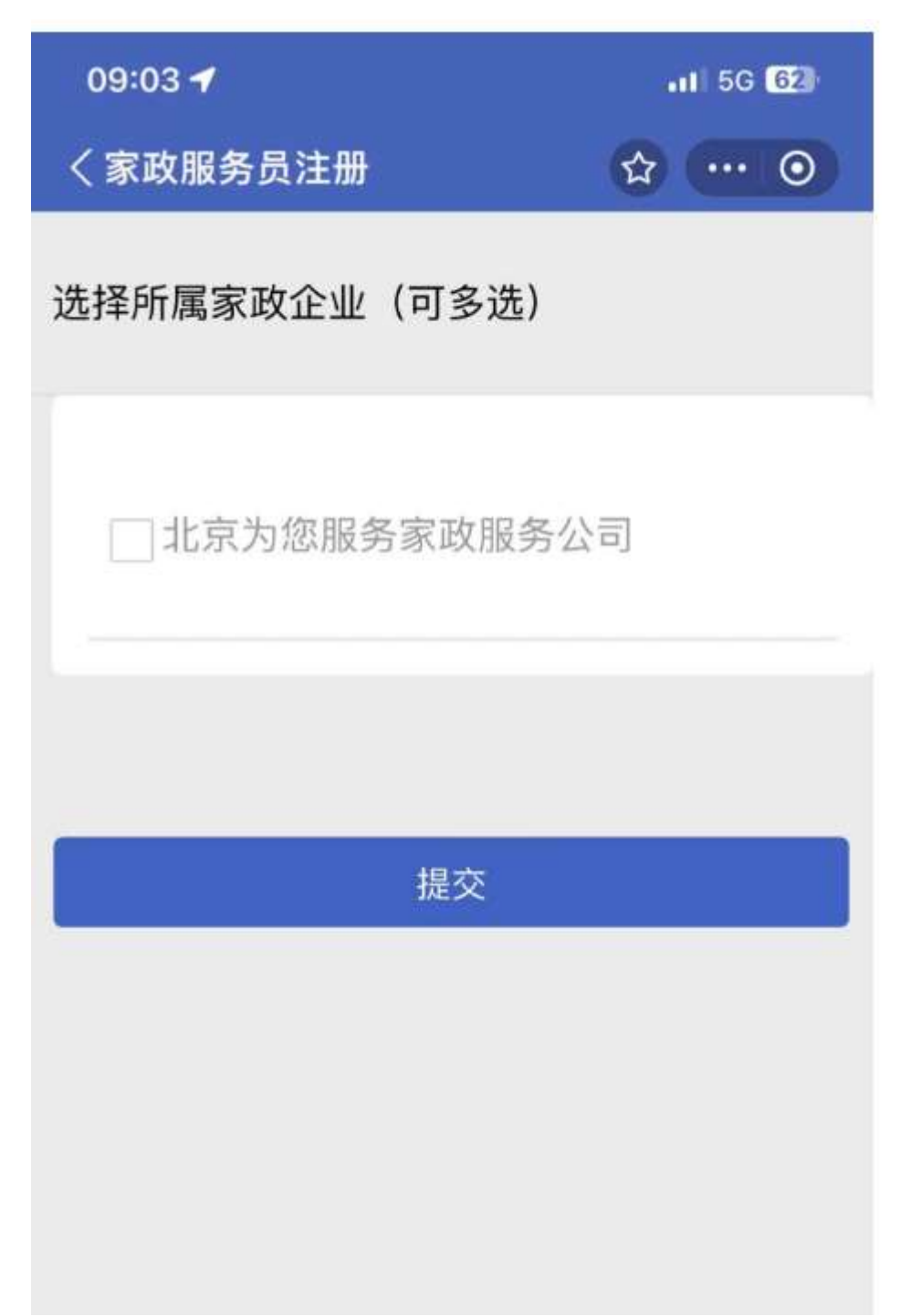

# 1.2.3 授权书

人脸识别完成后进入家政服务员信用信息授权书页面:

| 09:03             | •11 5G <b>62</b>       |
|-------------------|------------------------|
| く授权书              | ☆ … ⊙                  |
|                   | 8831 1701392615444632  |
| 家政                | <b>敗服务员信用信息授权书</b>     |
| 本人 (姓名):          |                        |
| 公民身份号码: 1101***** | kennekeelen 17         |
| 自愿申请为本人建立家政       | 服务员信用记录。               |
| 本人承诺:             |                        |
| 1. 填写提供的个人信息?     | 真实无误:                  |
| 2. 有关政府部门和家政:     | 企业在遵守我国相关法律法规的前提下, 经授权 |
| 可通过相关途径查询本人       | 以下相关信息并记入本人的家政服务员信用记录  |
| :本人身份真伪,本人在       | 签署此授权书之目前五年内以及从事家政服务期  |
| 间是否涉及盗窃案、拐卖       | 妇女、儿童峯、虐待峯、故意杀人峯、故意伤   |
| 害案、强奸案、抢劫案、)      | 放火案、爆炸案等,本人是否为重症精神病人,  |
| 本人在签署此授权书之日       | 前三年内以及从事家政服务期间是否吸毒人员   |
| 和制贩毒人员,本人基本(      | 信息(身份证号码、姓名、性别、民族、家庭   |
| 住址、健康状况、教育水       | 平等),本人的职业信息(从业经历、培训情   |
| 况、培训考核情况、消费       | 者评价和投诉情况等);            |
| 3. 消费者可依法查阅本。     | 人的家政服务员信用记录。           |
| 此授权书仅用于建立家政)      | 服务员信用记录工作,不可另作他用。      |
|                   | 本人 (签名):               |
|                   | 2023 年 12 月 01 日       |
|                   | 1000 Carlos (1000)     |
|                   | 授权                     |
|                   |                        |

### 1.2.4 本人信息管理

自动带入本人基本信息及身份核查信息,需补充当前工作地点、服务类别、 教育水平信息。

| 09:06 ┥                   | 11 5G 62 |
|---------------------------|----------|
| く本人信息管理                   | ☆ … ⊙    |
| 出生日期 1983-04-17           |          |
| 年龄 40                     |          |
| 住址                        |          |
| 身份号码 1101*************17  |          |
| <b>身份核查信息</b> ④指标说明<br>通过 |          |
| 犯罪背景审查结果 ① 指标说明           |          |
| * 当前工作所在地                 |          |
| 北京市 市辖区 朝阳区               |          |
| *服务类别                     |          |
| ✔ 母婴照护                    |          |
| □ 养老照护                    |          |
| 病患照护                      |          |
| □ 保洁服务                    |          |
| 一一般家政服务                   |          |
| □ 其他                      |          |
| * 教育水平                    |          |
| 小学及以下                     | ~        |
| 下一步                       |          |

# 1.2.5 证书信息

可添加服务员职业技能等级证书。

| 09:06                  |                            |             | 1 5G 62 |
|------------------------|----------------------------|-------------|---------|
| く本人信息                  | 、管理                        |             | ()      |
| 基本信息                   | 证书信息                       | 健康信息        | 保险信息    |
| 注:可查证<br>等级证书"<br>证书编号 | 旬展示人力资源<br>例∷Y000123****** | 社会保障部"职<br> | 业技能     |
| 以下是香油                  | 下一步                        | 继续添加        |         |
|                        | 20H 3 ML 12 10 1024 .      |             |         |

#### 1.2.6 健康信息

如选择有体检证明,需补充体检证明类别、体检证明编号、体检机构、体检 证明有效期等信息,如无体检证明可直接点击下一步进入保险信息。

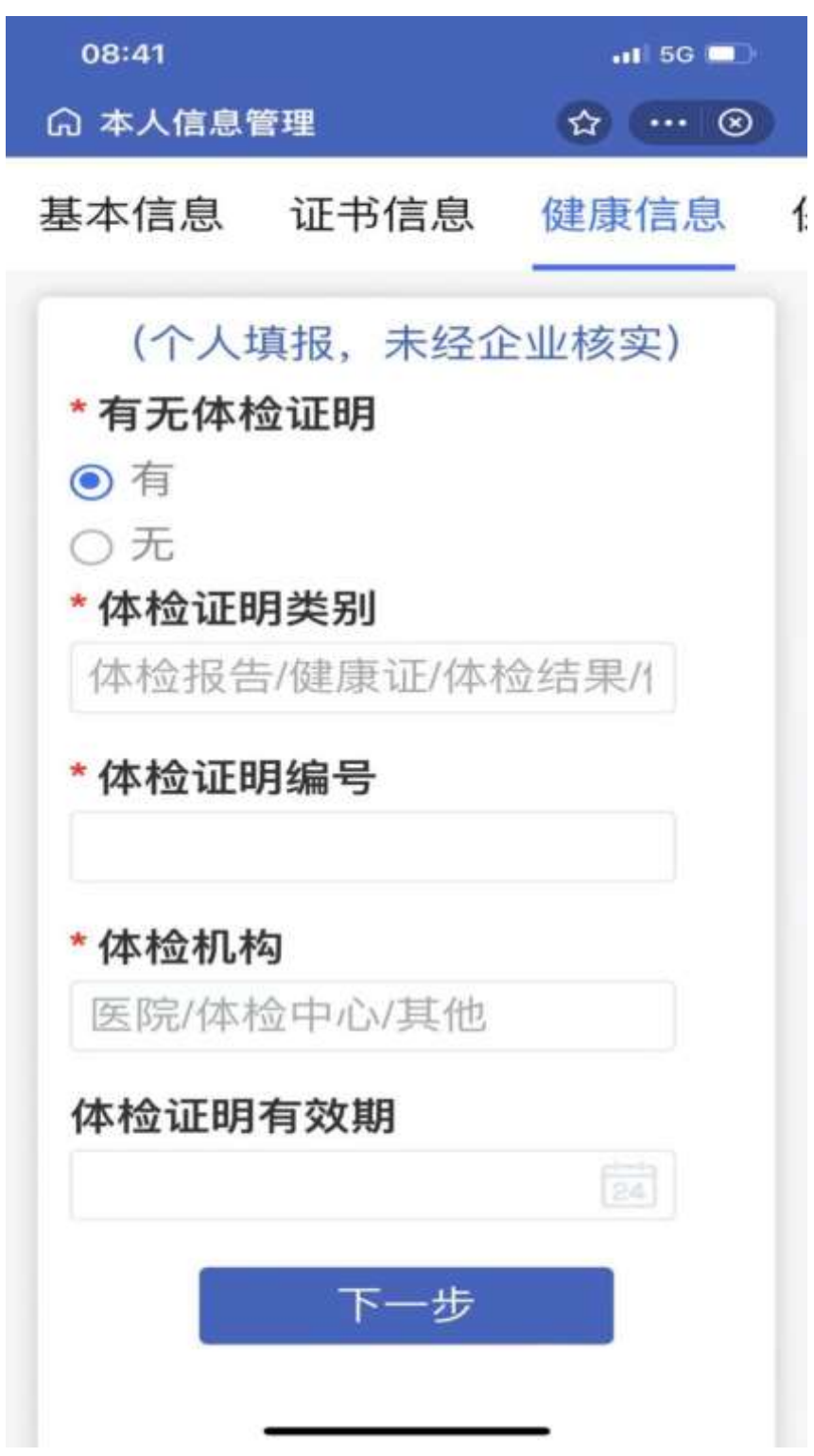

### 1.2.7 保险信息

如选择已购买其他商业保险,需补充保险公司名称、保单号、保险类别、保 险生效日期、保险截止日期信息。如无保险信息可点击下一步进入从业信息。

| 08:45      | 111 5G 💷    |
|------------|-------------|
| 命本人信息管理    | ☆ … ⊗       |
| 个人填报,未经企   | 2业核实        |
| *是否购买家政扶贫商 | <b>5业保险</b> |
| • 是        |             |
| ○否         |             |
| *是否购买其他商业保 | 验           |
| • 是        |             |
| 〇百         |             |
| *保险公司名称    |             |
|            |             |
| *保单号       |             |
| *保险类别      |             |
|            |             |
| *保险生效日期    |             |
|            | 24          |
| 保险截止日期     |             |
|            | 24          |

### 1.2.8 从业信息

从业信息需补充从业公司名称、从业服务类别、从业开始日期、从业结束日 期,如无信息,可删除并选择下一步,点击继续添加可增加从业信息。

| 08:50       | 📶 5G 💷) |
|-------------|---------|
| □ 本人信息管理 🗘  | ⊗       |
| (个人填报,未经企业科 | 亥实)     |
| *从业公司名称     |         |
| 京家政服务公司     | 1       |
| *从业服务类别     |         |
| 一般家政服务      | ~       |
| *从业开始日期     |         |
| 2019年9月19日  |         |
| *从业结束日期     |         |
|             |         |
| 如无信息,可删除    |         |
| 1 删除        |         |
| + 继续添加      |         |
| 最多可录入10条    |         |
|             |         |

### 1.2.9 培训信息

培训信息,服务员需补充培训机构名称、培训内容、培训开始时间、培训结束日期时间信息,如无信息,可点击删除,完成填写。

| 09:07 🕇 | f.     |         | <b>11</b> 56 61 |
|---------|--------|---------|-----------------|
| く本人信    | 息管理    | 1       |                 |
| 健康信息    | 保险信息   | 从业信息    | 培训信息            |
|         | (个人填报, | 未经企业核实) |                 |
| * 培训机   | 构名称    |         |                 |
|         |        |         |                 |
| * 培训内   | 容      |         |                 |
| * 培训开   | 始日期    |         |                 |
|         |        |         |                 |
| 培训结束    | 日期     |         |                 |
|         | 如无信息   | 息,可删除   |                 |
|         | Ū      | 删除      |                 |
|         | (+) \$ | 迷续添加    |                 |
|         | 最多可    | 录入10条   |                 |
|         | 7      | 口以      |                 |

#### 1.3 技能培训模块进入

注册成功登录后,将页面下滑,选择技能培训,点击"全部" 可进入技能培训模块。如下图:

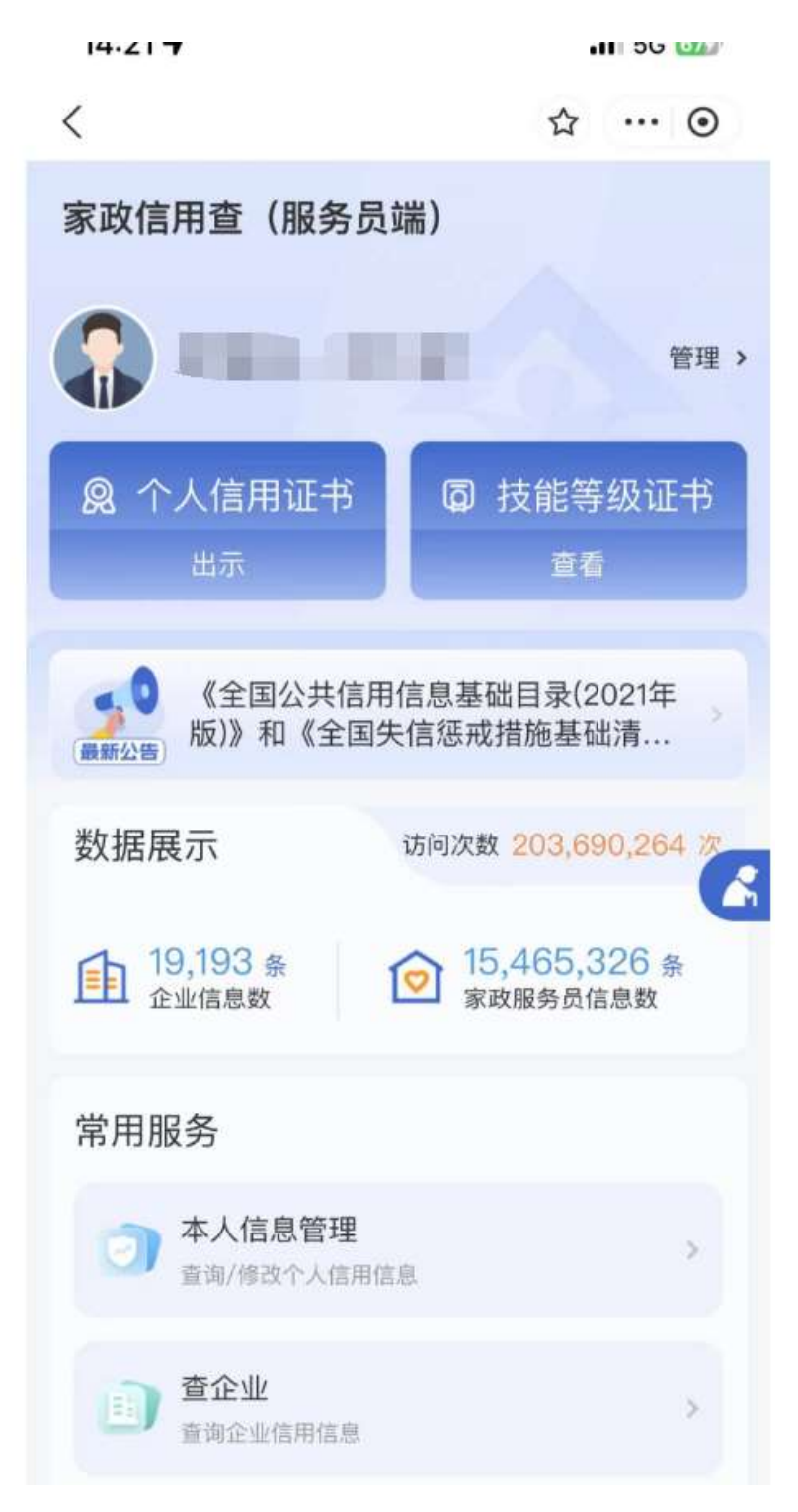

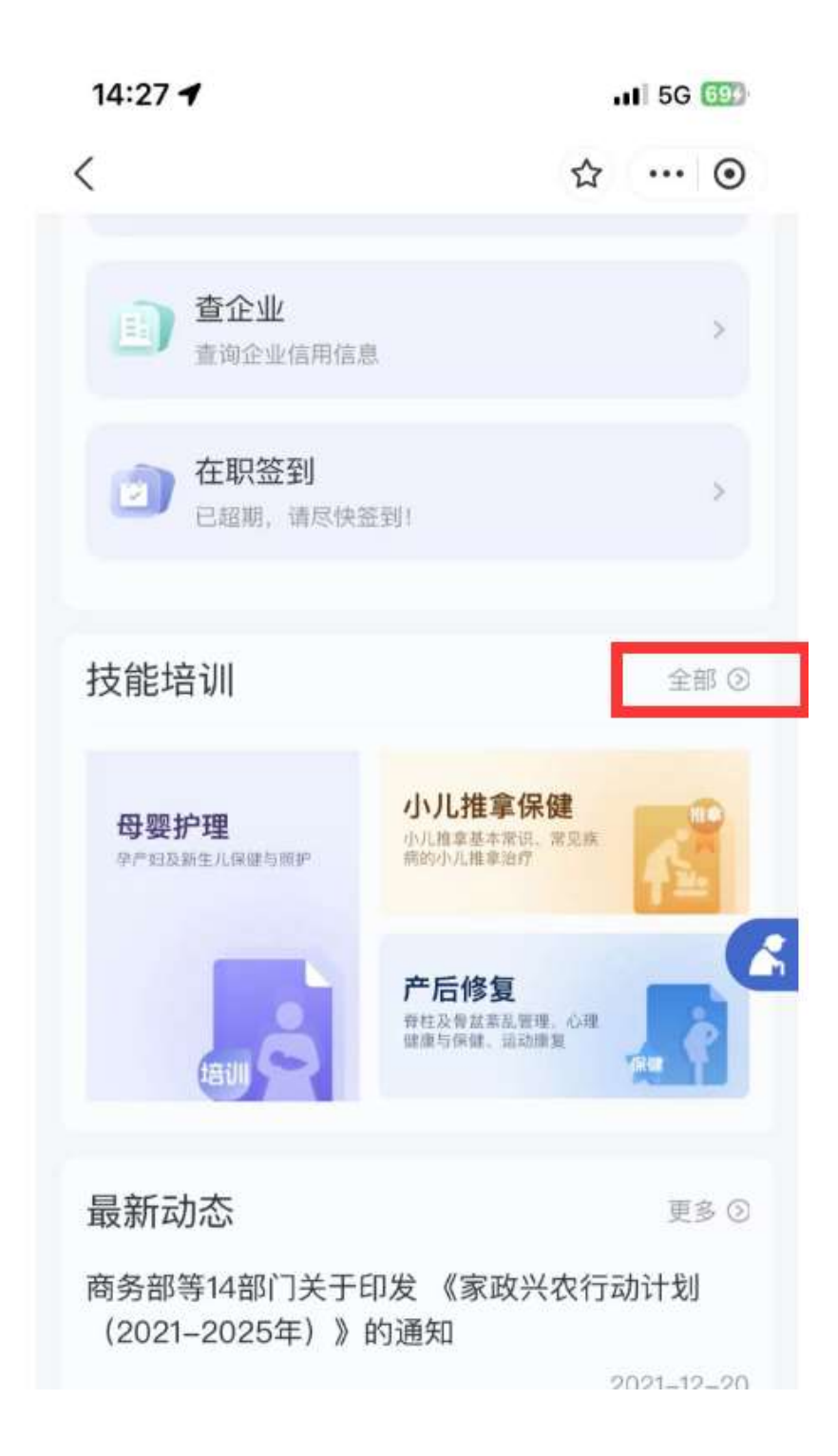

| 14:33 🕇      |          |      | 1 5G 726 |
|--------------|----------|------|----------|
| く技能培训        | Ì        | ☆    | 0        |
| 培训课程         | 我的课程     | 在线统计 | 在线考核     |
| Q 输入课        | 程关键字进行查询 |      | 搜索       |
| 产后修复         | (1)      |      |          |
|              |          |      |          |
| 产后修复岗(<br>课程 | 位技能培训    |      |          |
| 学时: 6        | 65人培训    |      |          |
| 家庭服务         | (1)      |      |          |
| 母乳喂养指        | 诗(1)     |      |          |
| 母婴护理         | (1)      |      | Ψ.       |
| 小儿推拿保        | 健(2)     |      |          |
| 养老照护         | (4)      |      |          |
| 育婴启蒙         | (1)      |      | ~        |
| 营养配餐         | (1)      |      | Ψ.       |

### 二、技能培训功能

#### 2.1 培训课程

培训课程分为:产后修复、家庭服务、母乳喂养指导、母婴护理、 小儿推拿保健、养老照护、育婴启蒙、营养配餐八项类别课程组成, 点击下拉箭头可进入相应模块查看课程。如图:

| 14:44 |          | G    | 1 5G 769 |
|-------|----------|------|----------|
| く技能培训 | í i      |      | ··· •    |
| 培训课程  | 我的课程     | 在线统计 | 在线考核     |
| Q 输入课 | 程关键字进行查询 |      | 搜索       |
| 产后修复( | (1)      |      | ~        |
| 家庭服务( | (1)      |      | ~        |
| 母乳喂养指 | 诗 (1)    |      | v        |
| 母婴护理( | (1)      |      | w        |
| 小儿推拿保 | 健(2)     |      |          |
| 养老照护( | (4)      |      | ~        |
| 育婴启蒙( | (1)      |      | v        |
| 营养配餐( | (1)      |      | v        |

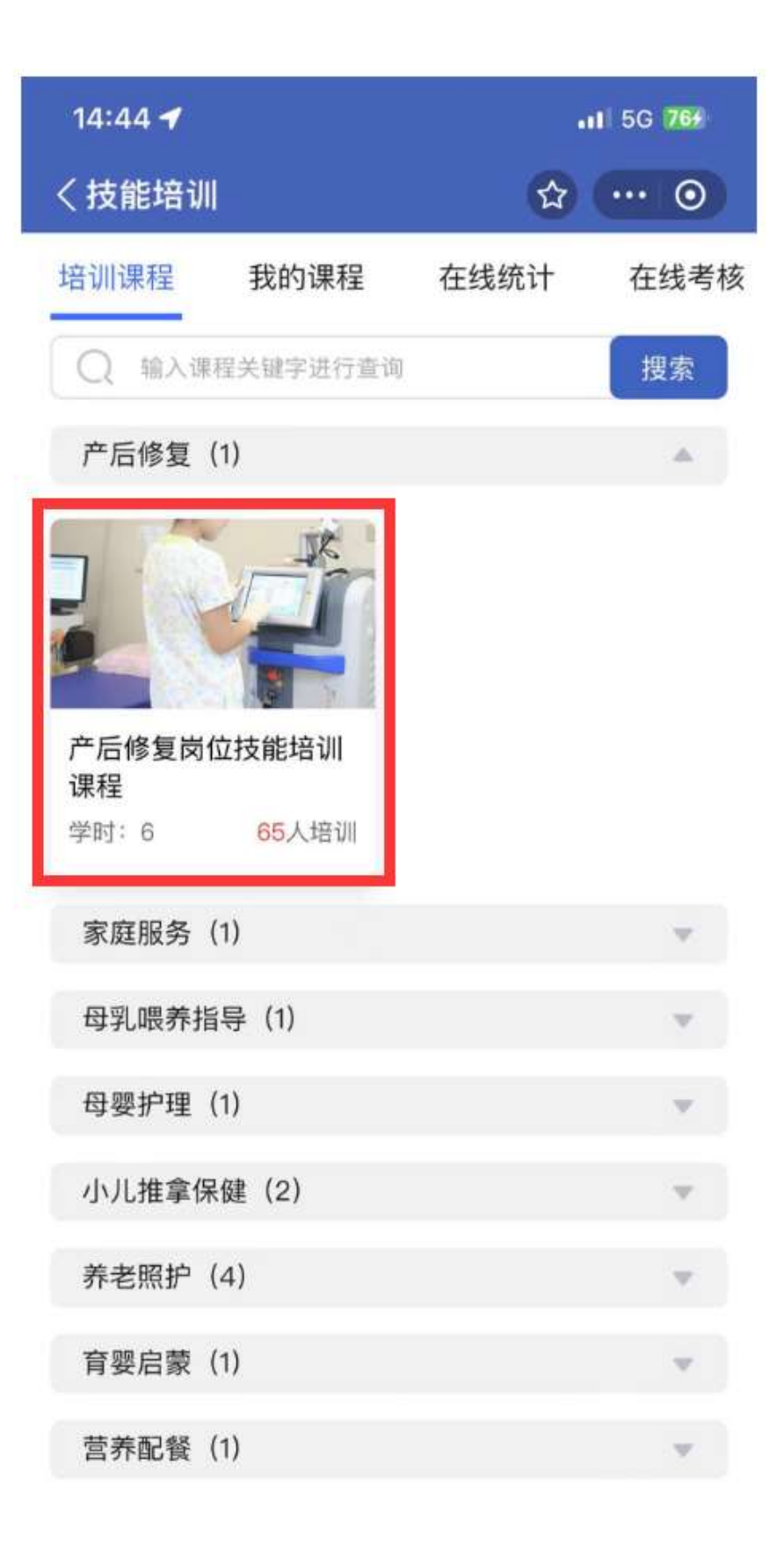

| ~                                                                                                    |                                                                                                    |  |
|----------------------------------------------------------------------------------------------------|----------------------------------------------------------------------------------------------------|--|
| X                                                                                                    | 💿                                                                                                    |  |
| <sup>学</sup> 时<br>分钟                                                                                                    | 学习人数<br><b>9</b> 人                                                                                                    |  |
|                                                                                                    |                                                                                                    |  |
| 5<br>5<br>5<br>5<br>5<br>5<br>5<br>5<br>5<br>5<br>5<br>5<br>5<br>5<br>5<br>5<br>5<br>5<br>5                                                                                                    | 岗位技能增<br>家、产后/盆                                                                                                    |  |
|                                                                                                    |                                                                                                    |  |
| <ul> <li>課程目录</li> <li>第一课:关于产后康复师培训项目</li> <li>时长:00:09-47   20次播放</li> <li>第二课:女性妊娠期人体结构和功能的变化与产后康复的概念(1)</li> <li>时长:00:16:00   2次播放</li> <li>第三课:女性妊娠期人体结构和功能的变化与产后康复的概念(2)</li> <li>时长:00:06:52   0次播放</li> <li>第四课:女性妊娠期人体结构和功能的变化与产后康复的概念(3)</li> <li>时长:00:08:38   0次播放</li> <li>第五课:产后康复之开奶与母乳喂养</li> <li>时长:00:08:40   0次播放</li> <li>第七课:产后康复之腹部塑形与妊娠纹</li> <li>时长:00:03:44   0次播放</li> </ul> |                                                                                                    |  |
|                                                                                                    | Partial Partial |  |

#### 选择相应课程后,可进入教学课程播放观看视频:

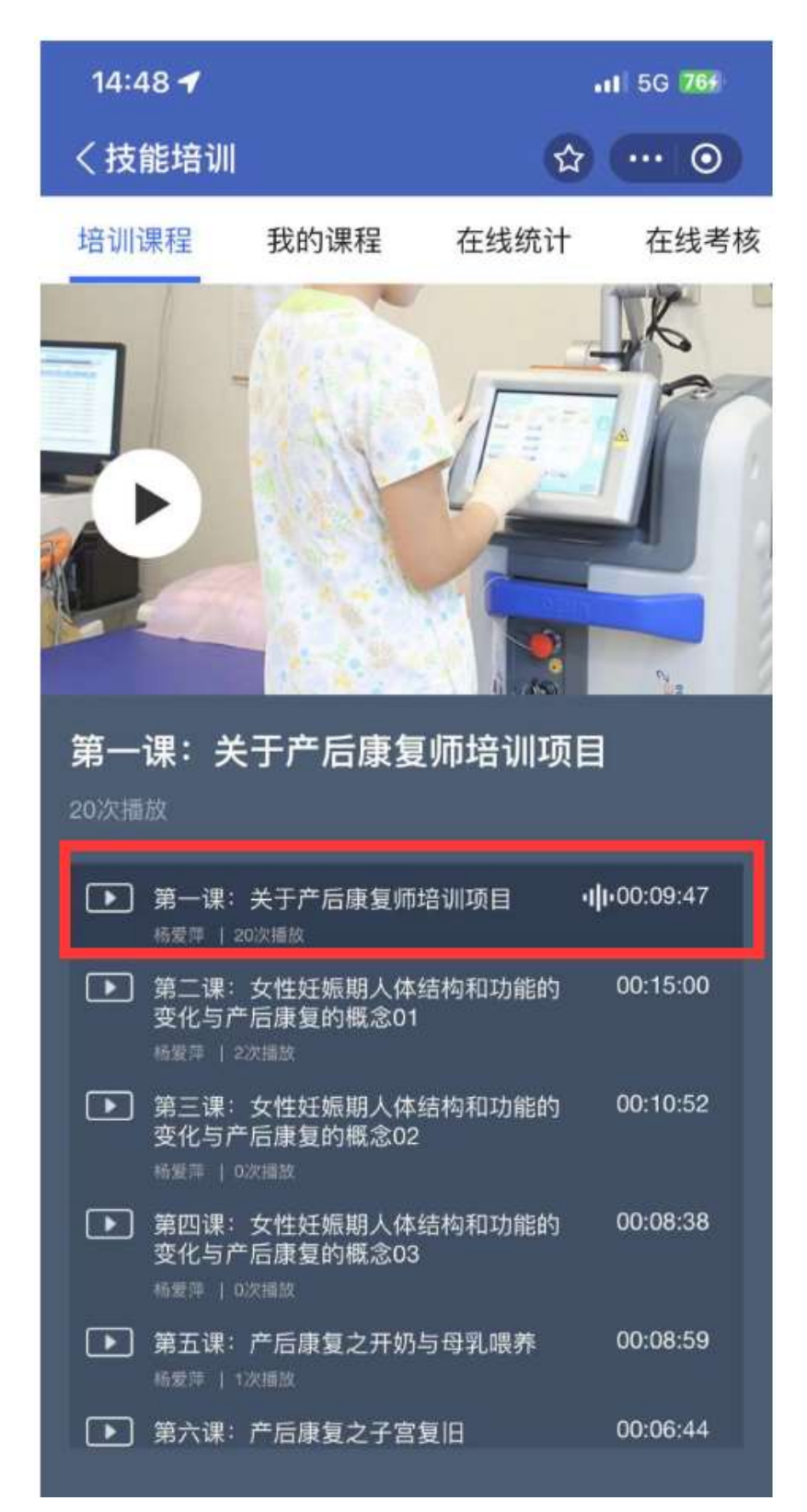

#### 2.2 我的课程

可选择"增加课程",添加服务员所需课程。下拉到页面下方点击 加入课程。

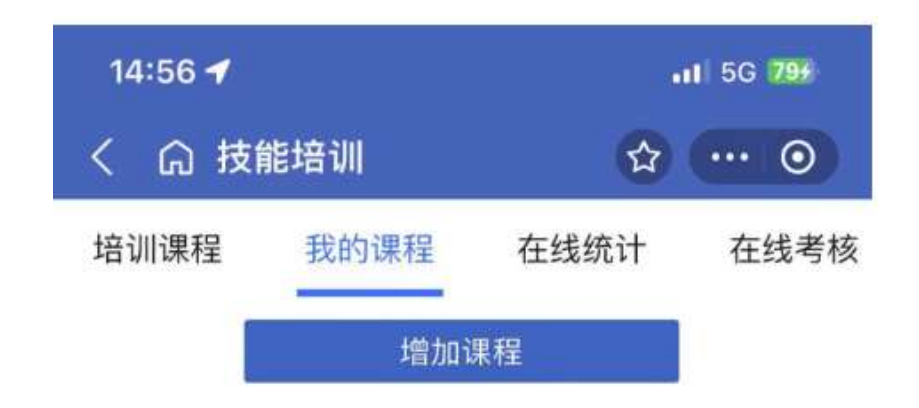

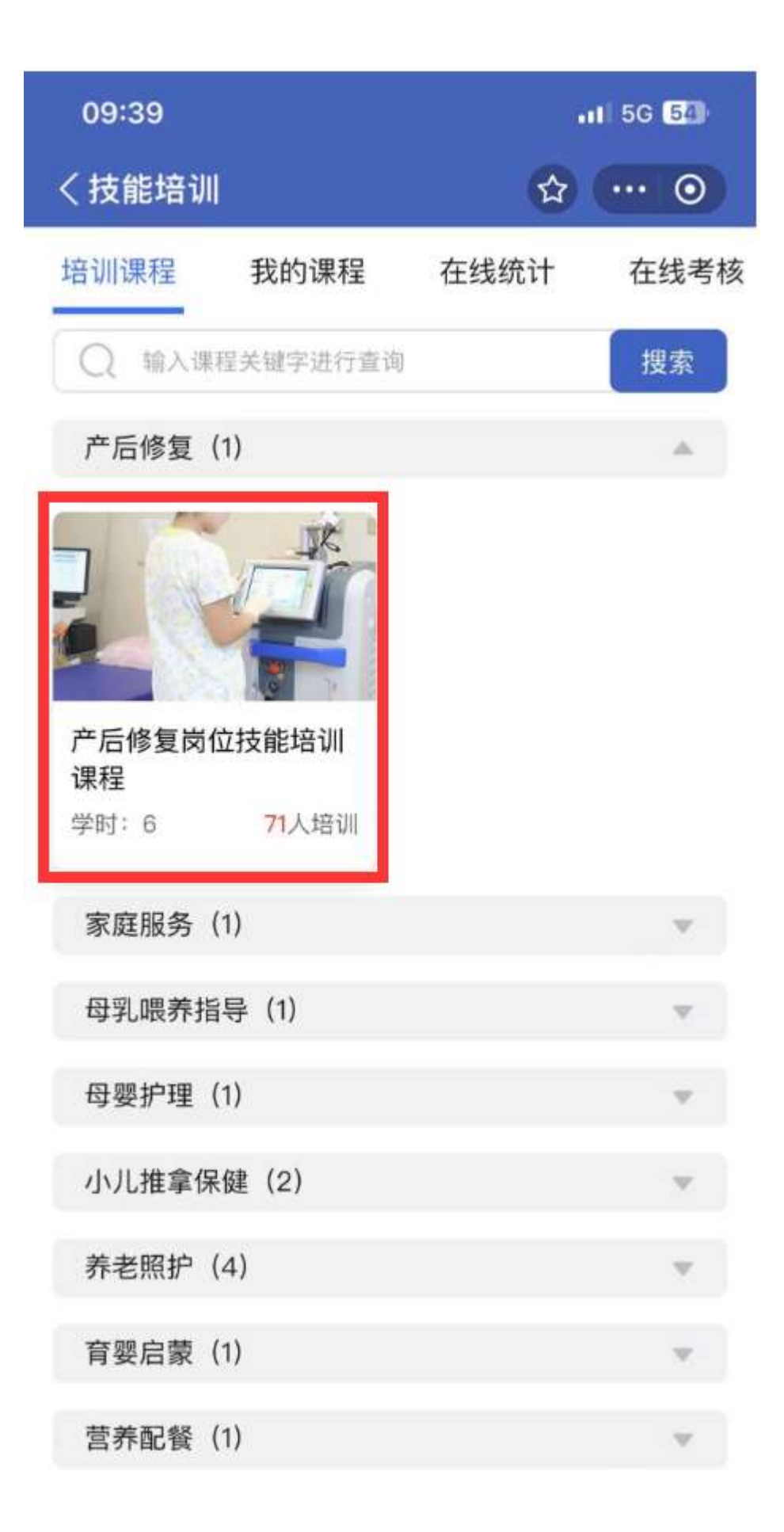

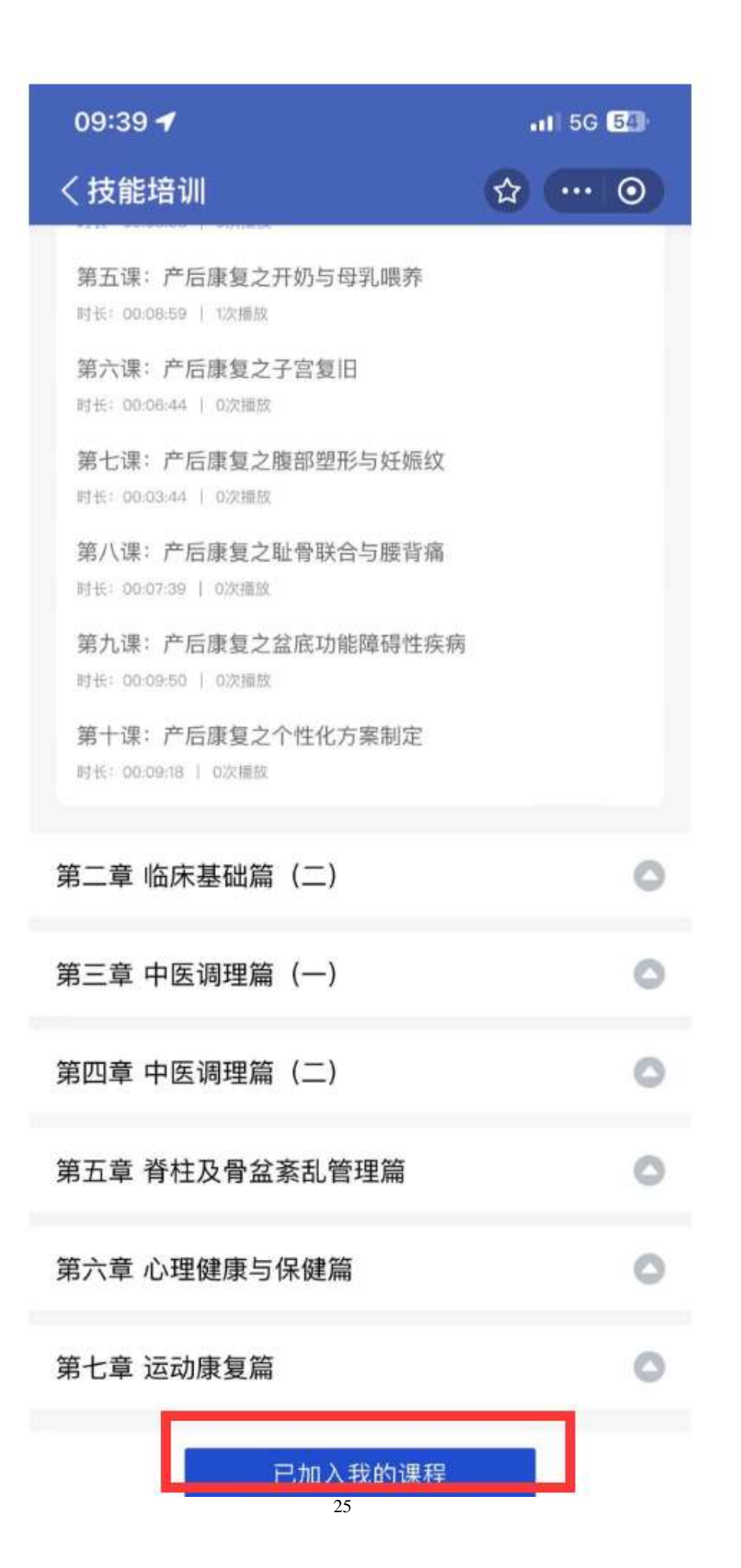

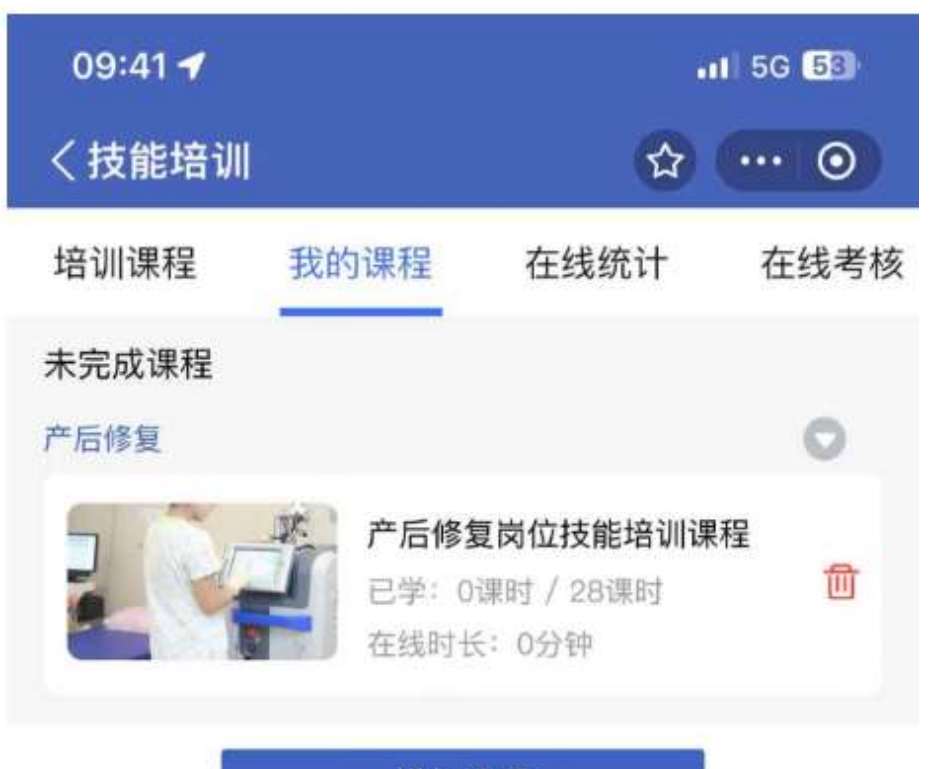

增加课程

#### 2.3 在线统计

可在线查看家政服务员学习报告,包括:学习总时长、已完成课程数量、待完成课程数量、已获得证书。同时可分享服务员的学习报告。

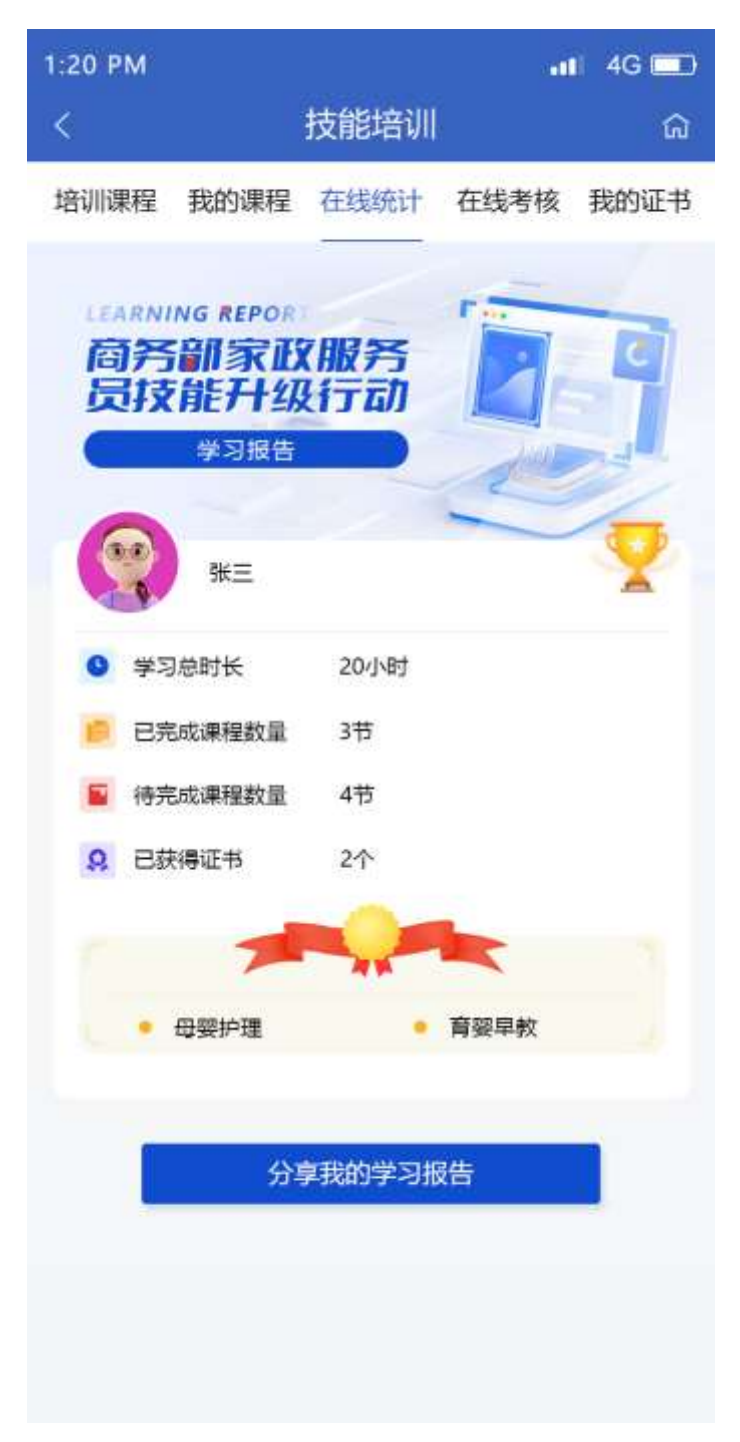

参加课程后,可通过在线考核审核考核,未参加相关课程,不可 申请考核。

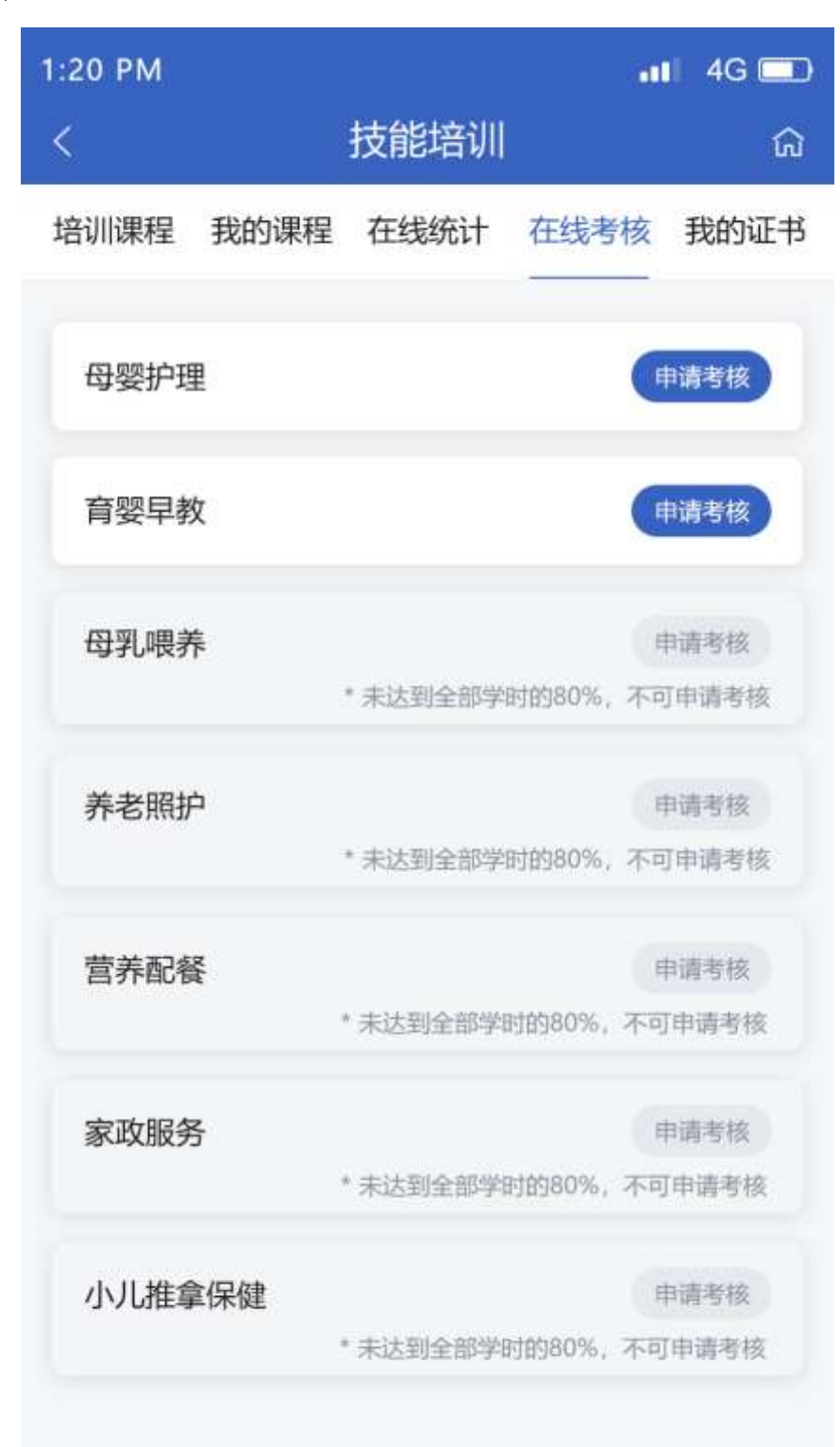

#### 2.4.1 考核页面

点击某项目"申请考核",进入当前项目在线考核封面。如某项目已完成考核,则不显示"申请考核",改为显示"已通过考核"。

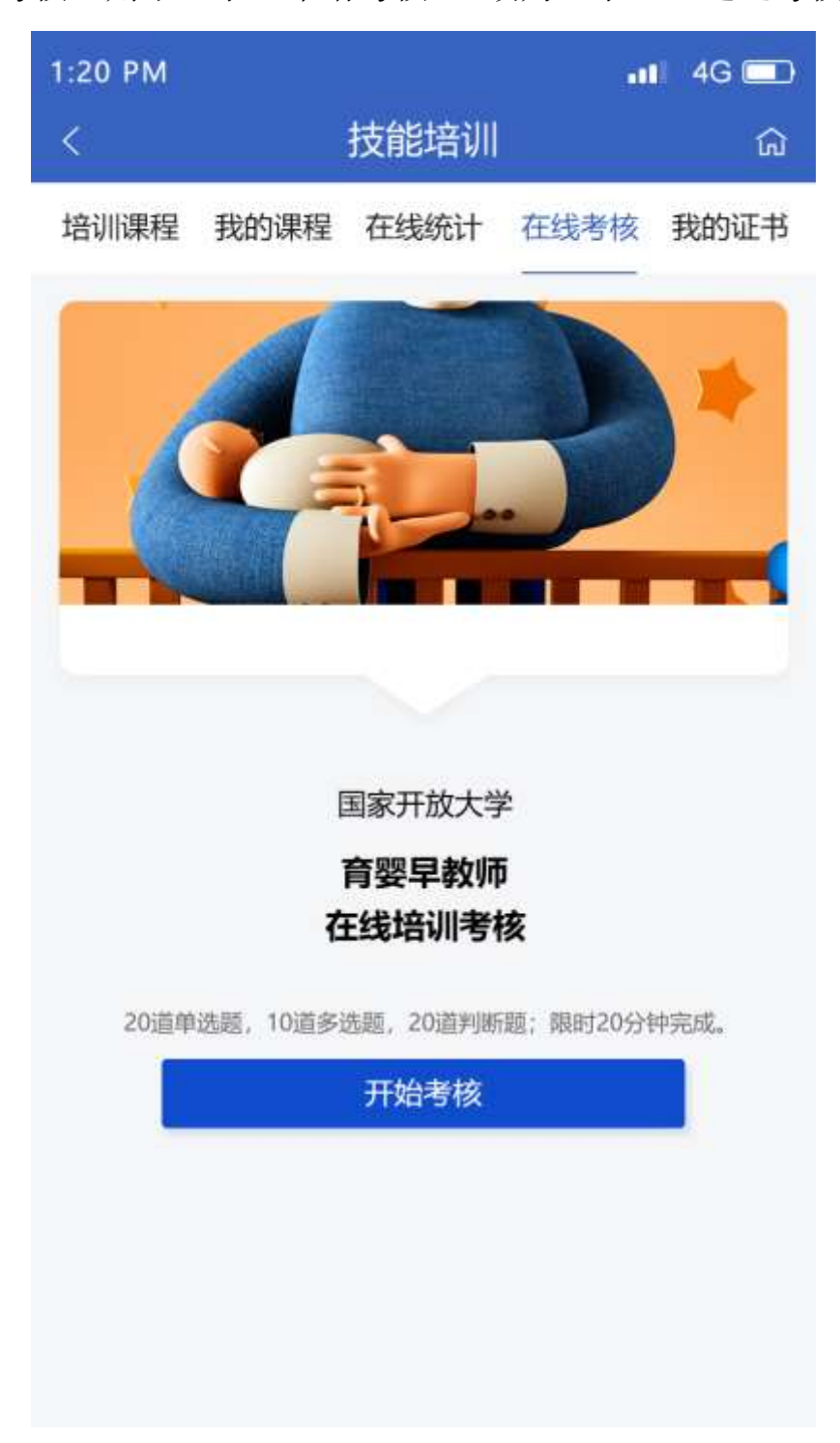

#### 2.4.2 开始考核

点击"开始考核",进入考核题目页。

| 1:20 PM                                    | 1:20 PM 📲 🖬 4G 💷              |
|--------------------------------------------|-------------------------------|
| 育婴早教师                                      | 育婴早教师                         |
| 剩余时间 12:35                                 | 國 剩余时间 12:35                  |
| 单选题                                        | 单选题                           |
| 1、在婴儿出生几个月内会消失,它们的存在与消失可以帮助判断婴儿神经系统发育是否正常。 | 1、 存<br>在 提交试卷 常。             |
| A、原始反射                                     | 请确认是否已完成全部题目并检查无误,<br>确认后可交卷。 |
| B、生存反射 ⊘                                   | 取消 确认                         |
| C、觅食反射                                     | C、觅食反射                        |
| D、眨眼反射                                     | D、眨眼反射                        |
|                                            |                               |
| 多选题                                        | 多选题                           |
| 2、 是判断婴幼儿营养不良和肥胖的常用指<br>标                  | 2、 是判断婴幼儿营养不良和肥胖的常用指<br>标     |
| A、身高                                       | A、身高                          |
| B、体重                                       | B、体重                          |
| C、头围                                       | C、头围                          |
| D、胸围                                       | D、胸围                          |

题目页为 50 道题(20 道单选题; 10 道多选题; 20 道判断题), 用户可上下拖动页面查看并填写全部试卷;限时 20 分钟,到时自动 提交;点击"提交试卷",弹框提示"请确认是否已完成全部题目并 检查无误,确认后可交卷。"点击"确认"进入考核评分页,点击"取 消"可继续修改试卷。 考核不通过:点击"继续学习",进入我的课程页。点击"申请 考核",进入考核题目页。

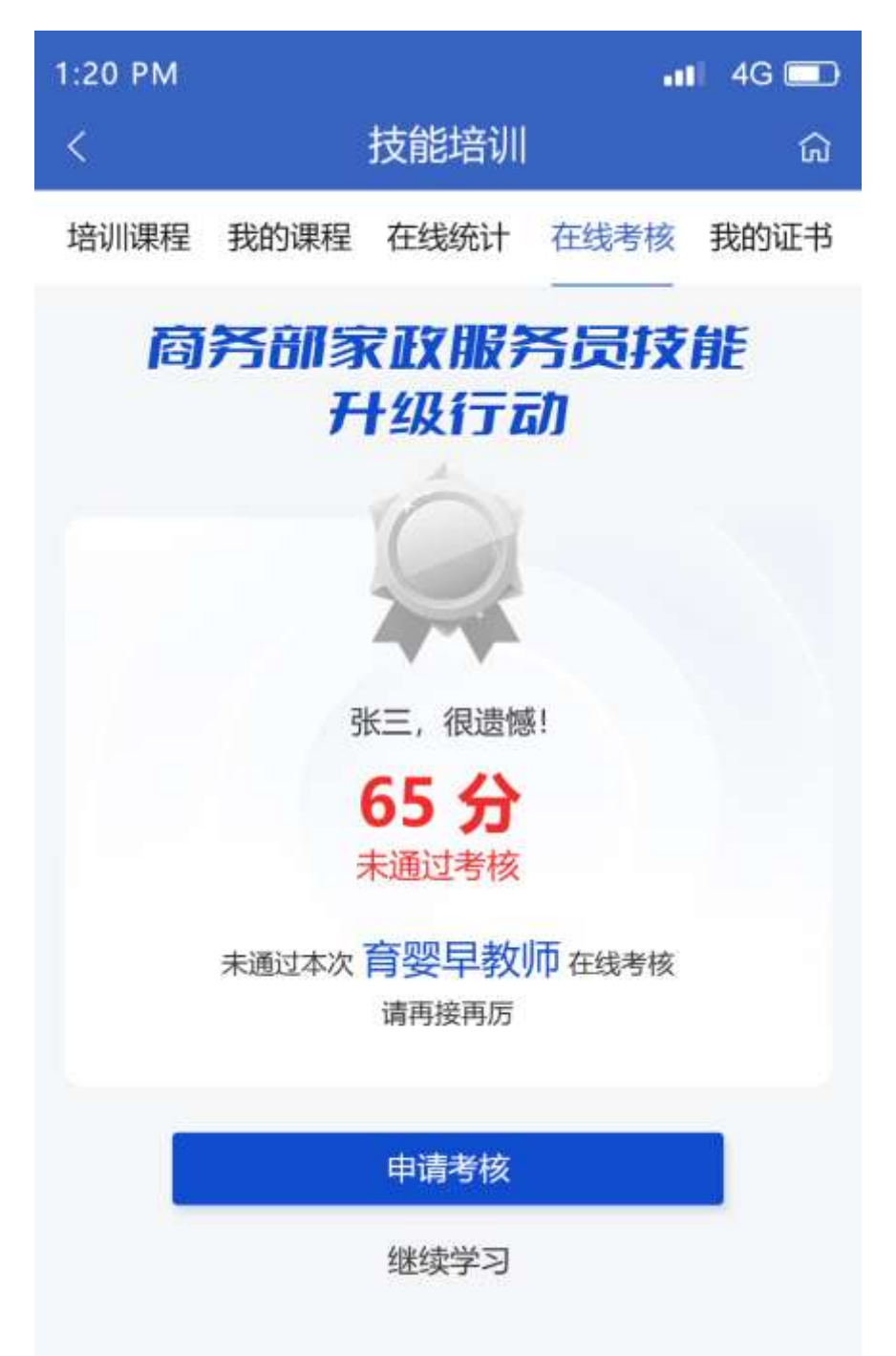

考核通过:点击"查看证书",进入证书页 考核通过规则:每题2分,90分为考核通过

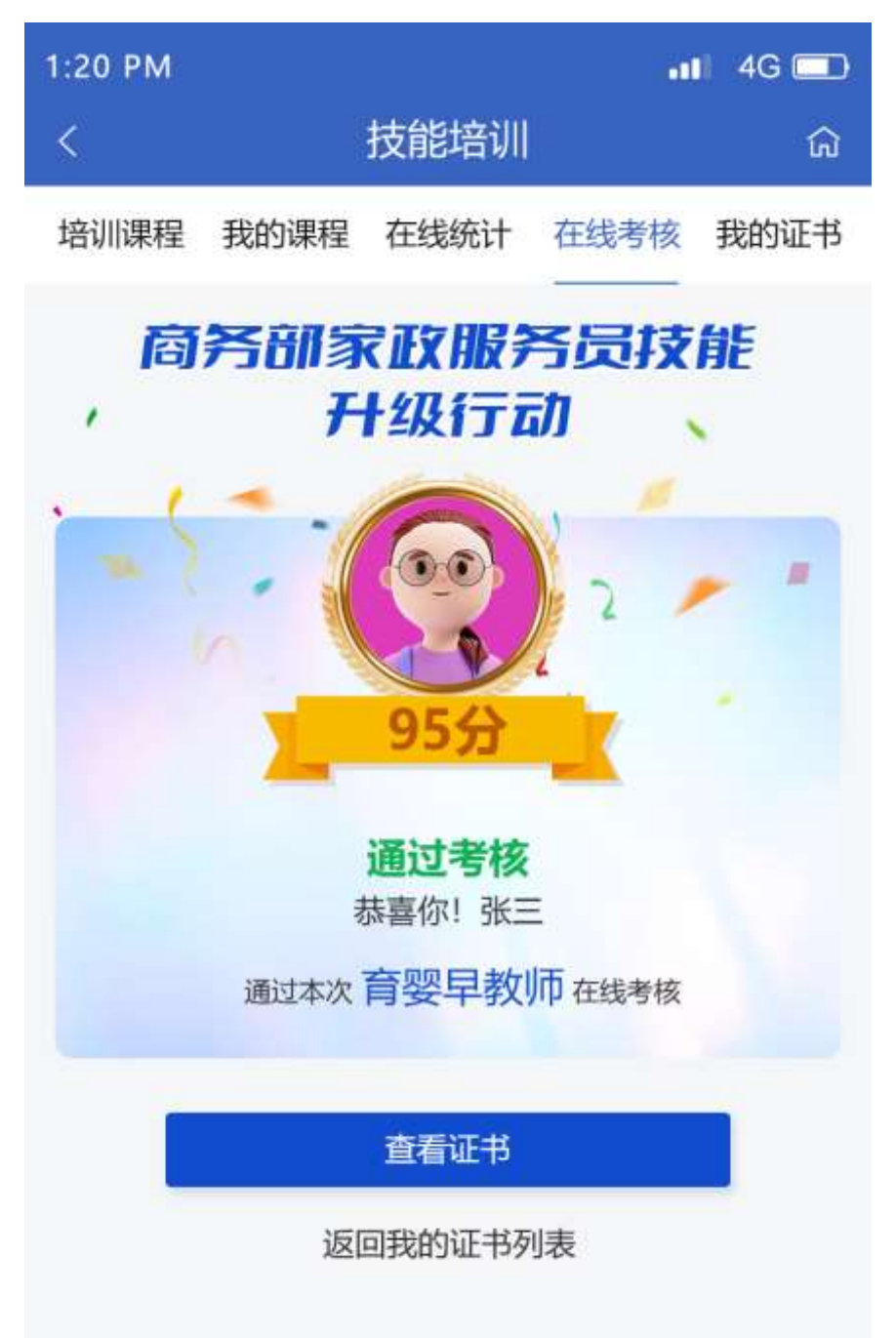

# 2.5 我的证书

可通过"我的证书",查看已获取的证书。扫描证书二维码,可 跳转至国家开放大学平台。

| 1:20 PM<br>< |      | 技能培训 | 341  | i 4G 🗔<br>命   |
|--------------|------|------|------|---------------|
| 培训课程         | 我的课程 | 在线统计 | 在线考核 | 我的证书<br>      |
| 母婴护理         | Ł    |      | Ĩ    | 這看证书          |
| 育婴早教         | 文    |      | C    | 語音证书          |
| 母乳喂养         | 4    |      | 1 尚末 | 重看证书<br>:完成考核 |
| 养老照折         | 5    |      | * 尚未 | 管着证书<br>完成考核  |
| 营养配物         | ger  |      | * 尚末 | 2看证书<br>完成考核  |
| 家政服务         | ş    |      | 1    | 管看证书<br>注完成考核 |
| 小儿推拿         | 富保健  |      | 1    | 「日本」の         |
|              |      |      | 问述   | 570,00,4548   |

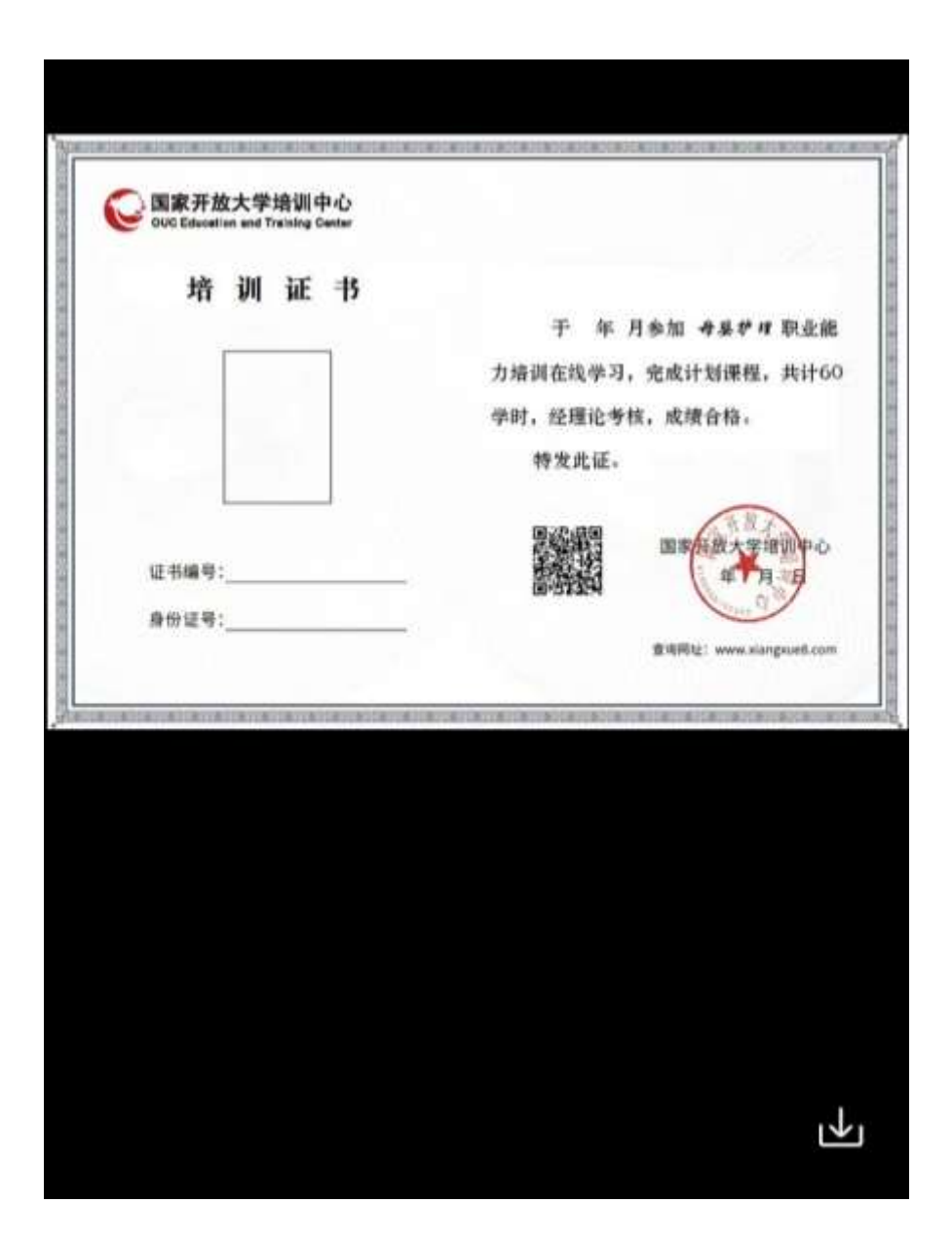